## 讲义

## 一、序列按钮简介 教师精讲

"序列按钮"用于构造一个序列按钮。它是一个或一个以上的基本按 钮类型的连接,其中的基本按钮可以是移动、动画、隐藏/显示或序 列。操作时,必须单击序列按钮才能执行相应一系列操作。先选中要 作系列的所有按钮,然后构造一个"系列"按钮,打开如下所示的"系 列按钮"属性对话框,选"同时执行"则几个按钮动作要同时执行; 选"依序执行"则几个按钮的动作是一个接一个,还可以在"动作之 间暂停"设置间隔时间。

| 操作类按钮 系列 2 个                                                                                                    | 动作 的属性   |    |
|----------------------------------------------------------------------------------------------------|----------|----|
| 对象 标签 系列的                                                                                                    | 钮        |    |
| 执行参数<br>(• 同时执行)                                                                                                    | ○ 依月     | 执行 |
| 开始前                                                                                                    | 停止条件     |    |
| 厂 取消所有选定                                                                                                    | (• 末动作停止 |    |
| 厂 停止所有动画                                                                                                    | ○ 首动作停止  |    |
| 厂 清除所有轨迹                                                                                                    | ○ 经过时间   |    |
| and and a second second | 1000     |    |
| 帮助                                                                                                    | 取消       | 確定 |

图 2.17

## 二、序列按钮的使用

例 2 用序列按钮等实现"逐行延时显示文字"。

分析:本例中,先对需要显示的文字分别作隐藏/显示按钮,最后通

过序列便可达到逐行显示文字的要求。

[简要步骤]:

(1)将基本工具换成标签/注释工具,在绘图窗口中以适当字体和大小分别写7行文字(即构造7个文本对象):"操作类按钮有六种,
 它们是: "移动按钮"、"动画按钮"、"隐藏/显示按钮"、"系列按钮"、
 "链接按钮"以及"滚动按钮";

(2)选中文本对象"移动按钮",构造相应的隐藏说明,将基本工具换成标签/注释工具,双击隐藏说明按钮,单击显示/隐藏标签,选择
"总是显示对象",则隐藏说明按钮变成了显示说明按钮。对"动画按钮"、"隐藏/显示按钮"、"系列按钮"、"链接按钮"以及"滚动按钮"等执行同样的操作;

(3)同时选中"移动按钮"、"动画按钮"、"隐藏/显示按钮"、"系列 按钮"、"链接按钮"以及"滚动按钮"六行文字,构造相应的隐藏说 明,将基本工具换成标签/注释工具,双击隐藏说明按钮,单击显示/ 隐藏标签,选择"总是隐藏对象";

(4)依次选中隐藏说明、显示说明、显示说明、显示说明、显示说明、显示说明、显示说明,选择"操作类按钮"的"系列",如图 2.6

选择"依次执行",动作之间暂停3秒,单击"确定",构造出顺序7 动作按钮;

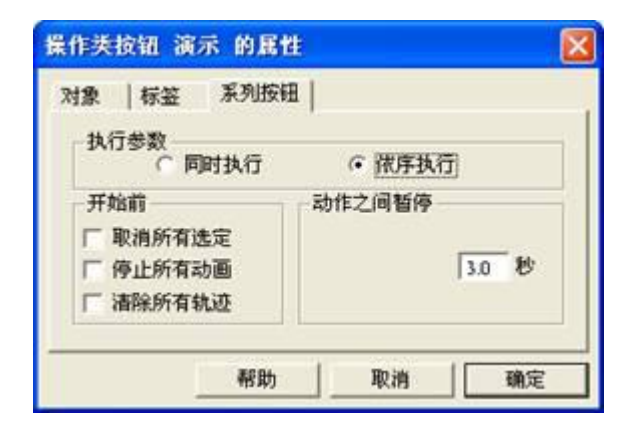

图 2.19

(5)利用文本工具,将顺序7动作改名为演示;

(6)隐藏除七个文本对象以及系列按钮演示以外的别的对象。单击 演示即可看到所需的逐行延时显示文字的效果。

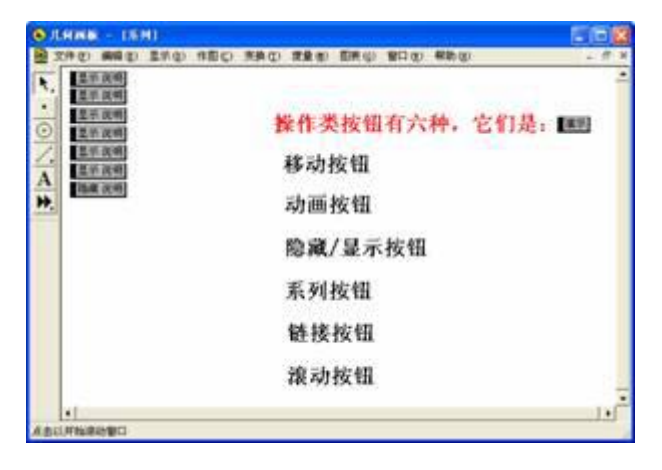

图 2.20

● 练一练

仿照例题,作以下文本"几何画板的变换功能有五类,它们 是:","平移"、"旋转"、"缩放"、"反射"、"迭代"的逐行显示效 果。